## PROCEDURE PER OTTENERE IL VISTO

### GUIDA ALLA ISCRIZIONE SU UNIVERSITALY PER LA RICHIESTA DI VISTO

Universitaly <u>https://www.universitaly.it</u> è la piattaforma su cui iscriversi per poter fare richiesta per il Visto per il tuo periodo di scambio presso l'Università di Parma.

### **STEP 1**

Nella homepage <u>https://www.universitaly.it</u>, vai alla sezione "Studenti Internazionali" (andando avanti con la freccina è il terzo riquadro) e clicca su "Registrati ora".

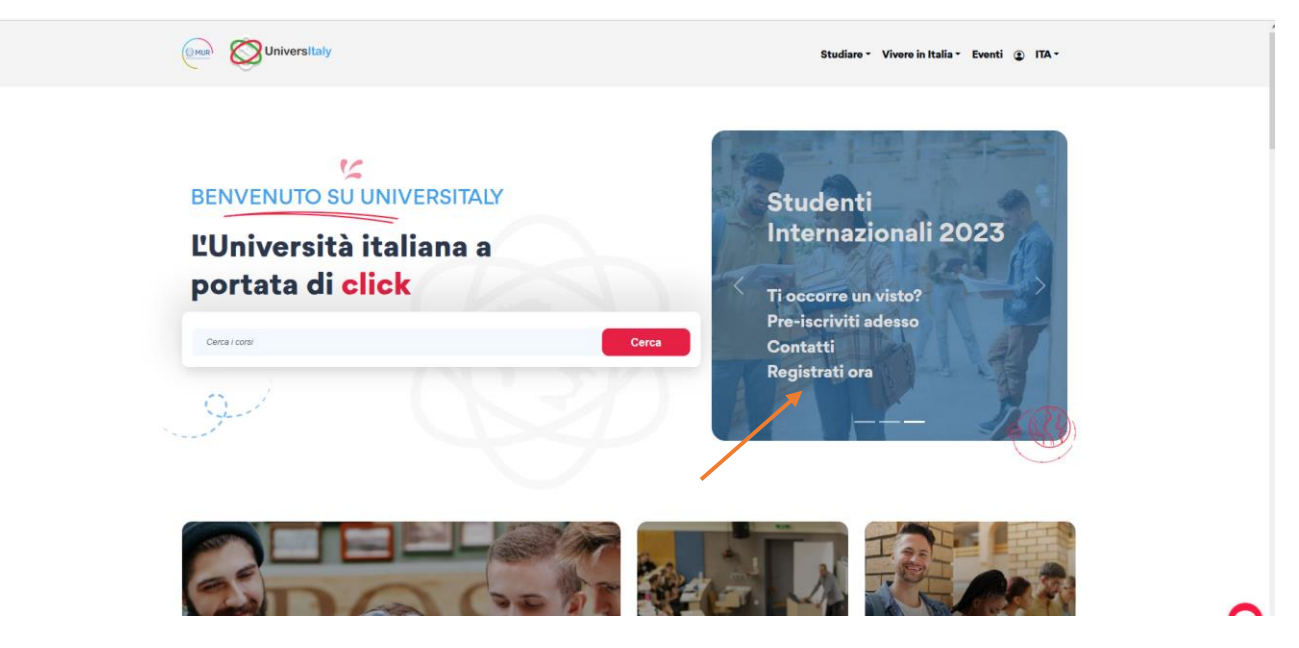

### **STEP 2**

Completa tutta la sezione di 'Registrazione' inserendo i tuoi dati personali e poi clicca su 'Salva'.

| Mur Ouniv                                          | ersitaly                                                                                                    |   |
|----------------------------------------------------|----------------------------------------------------------------------------------------------------|---|
| <br>> Registrazion                                 | 9                                                                                                    | _ |
| Nome *                                             |                                                                                                    |   |
| Cognome *                                          |                                                                                                    |   |
| Paese di nascita *                                 | ITALIA ~                                                                                                    |   |
| Provincia di nascita                               | Seleziona la provincia di nascita 🔻                                                                                                    |   |
| Città di nascita *                                 | Seleziona il comune di nascita 🗸                                                                                                    |   |
| Data Nascita *                                     | Giorno v - Mese v - Anno v                                                                                                    |   |
| Sesso *                                            | Seleziona il tuo sesso 🐱                                                                                                    |   |
| Cittadinanza *                                     | ITALIA ~                                                                                                    |   |
| Codice Fiscale                                     | •                                                                                                    |   |
| Ricordiamo che non                                 | è possibile utilizzare un indirizzo di posta certificato PEC.                                                                                                    |   |
| Si ricorda che il cont<br>E' pertanto onere de     | atto principale utilizzato per eventuali comunicazioni relative alle procedure su universitaly è l'indirizzo email fornito in registrazione.<br>l'utente l'aggiornamento tempestivo dei propri contatti. |   |
| "Hotmail", "msn", "live<br>Invitiamo ad utilizzare | s" e "fastwebnel" non ricevono posta da parte di Universitaly.<br>altri domini di posta fino a quando la situazione non sarà risolta.                                                                    |   |

A questo punto è necessario confermare la registrazione cliccando sul link che verrà mandato automaticamente sull'indirizzo e-mail indicato nella registrazione. Cliccando sul link si viene reindirizzati automaticamente ad una sezione in cui si deve accedere utilizzando la mail usata per la registrazione e la password che è stata inviata via mail. Dopodiché sarà necessario creare una nuova password.

| Accedi col tuo account                                                                                                    | Aggiorna password                                      |
|----------------------------------------------------------------------------------------------------|--------------------------------------------------------|
| Username                                                                                                    | Devi cambiare la password per attivare il tuo account. |
| Password                                                                                                    | Nuova Password                                         |
| Per garantire la sicurezza dei dati che ci affidate abbiamo adottato nuove<br>politiche relative all'autenticazione.<br>Accedi | Conferma password                                      |
| Or sign in with                                                                                                    | Invia                                                  |
| Accedi con SPID/CIE/eIDAS                                                                                                    |                                                        |
| Nuovo utente? Registrati                                                                                                    | <b>Oniversitaly</b>                                    |

### **STEP 3**

Adesso che il processo di registrazione è terminato inizia la procedura di richiesta del Visto. Clicca su "Domanda di preiscrizione".

| 🗮 I tuoi dati personali                                                                                                    |                                                                                                    |                                                       |
|----------------------------------------------------------------------------------------------------|----------------------------------------------------------------------------------------------------|-------------------------------------------------------|
|                                                                                                    |                                                                                                    |                                                       |
| Cittadini extra UE: Domanda pe                                                                                                    | ottenere il visto di studio per l'Italia                                                                                                    |                                                       |
| Cittadini extra UE: la domanda di preiscri<br>AFAM, SSML) e dovrà essere presentata<br>I cittadini extra UE devono richiedere il vis | one è necessaria per il rilascio del visto per i candidati ai corsi di stu<br>ilizzando questo portale.<br>o per studio presso la rappresentanza diplomatica di competenza. | dio della formazione superiore in Italia (Università, |
|                                                                                                    |                                                                                                    |                                                       |
|                                                                                                    |                                                                                                    |                                                       |
|                                                                                                    |                                                                                                    |                                                       |
|                                                                                                    |                                                                                                    |                                                       |

Clicca su "Nuova domanda di preiscrizione".

# DOMANDA DI PREISCRIZIONE

DOMANDE

#### Nuova domanda di projegrizione

Hai bisogno di aiuto? Supporto per la compilazione della domanda:<u>Contatta la tua Istituzione</u>

Supporto tecnico

Hai bisc Istituzio Sito: <u>htt</u> Email: <u>a</u> Telefond

EAQ [aggiornate al 23/03/2022]

#### 👔 Ecco alcune informazioni utili.

Per iniziare la domanda di preiscrizione clicca su "Nuova domanda di preiscrizione". Puoi interrompere e riprendere la compilazione. Per accedere alla domanda iniziata o per visualizzarla dopo l'invio, clicca su "Vai alla domanda".

Puoi presentare una sola domanda di preiscrizione presso una Istituzione e un corso.

Per selezionare il corso è prima necessario selezionare correttamente il tipo corso. Per informazioni sulla corretta selezione contatta l'Istituzione presso cui desideri presentare la domanda. Il menu del tipo corso è solo in Italiano.

Per modificare la domanda dopo l'invio contatta direttamente l'Istituzione che potrà verificare le modifiche ed eventualmente riaprire la domanda.

Per qualunque informazione su corsi, documenti e procedure successive contatta l'Istituzione presso cui desideri fare domanda.

L'aggiornamento dei dati anagrafici deve essere richiesto al <u>Supporto tecnico</u> specificando i dati da correggere e allegando copia del passaporto.

### **STEP 4**

In questa sezione dovrai controllare e inserire tutte le tue informazioni personali (per esempio dovrai inserire l'Anno Accademico), una volta terminato premi su "Vai allo step B".

DOMANDA DI PREISCRIZIONE

|                                                                                                    | STEP /                                      | Α                           |                 |  |
|----------------------------------------------------------------------------------------------------|---------------------------------------------|-----------------------------|-----------------|--|
|                                                                                                    | Scegli l'anno accademico in cu<br>2021/2022 | ui ti vuoi iscrivere/svolge | ere la mobilità |  |
|                                                                                                    | Anagrafica                                  |                             | Cognome         |  |
|                                                                                                    | Aliye                                       |                             | Ozturk          |  |
| gno di aiuto?<br>e: Università degli Studi di PARMA<br>://www.unipcit<br>dinsisions@unipcit<br>: +39.0521.902111 | Data Nascita<br>15/03/1998                  | Ø                           | Sesso<br>F      |  |
|                                                                                                    | Stato Nascita                               |                             | Citta Nascita   |  |
|                                                                                                    | TURCHIA                                     |                             | Ankara          |  |
|                                                                                                    | Cittadinanza 1                              |                             | Cittadinanza 2  |  |
|                                                                                                    | TURCHIA                                     |                             | Cittadinanza 2  |  |

Nella sezione "Codice Fiscale" non si deve inserire nulla.

| Contatti        |   |  |
|-----------------|---|--|
| Telefono        |   |  |
| 3497856789      |   |  |
|                 |   |  |
| Codice Fiscale  |   |  |
| SMT.IHN00P01722 | 0 |  |

### **STEP 5**

Nella sezione B si inseriscono i dati relativi al passaporto (immagine fototessera e data di scadenza) e al Visto (scegli il Consolato/Ambasciata presso il quale farai richiesta).

DOMANDA DI PREISCRIZIONE

| STEP B                                                                                                | -                                                                                                    |
|----------------------------------------------------------------------------------------------------|----------------------------------------------------------------------------------------------------|
| Documenti<br>Numero Passaporto<br>AB123456                                                            | Data Scadenza Passaporto<br>31/12/2030                                                                     |
| Immagine Fototessera<br>Si accettano solo pdf/jpeg/png - 10Mb max<br>Sfoglia Nessun file selezionato. | Immagine Passaporto<br>Si accettano solo pdf/jpeg/png - 10Mb max<br>Sfoglia Nessun file selezionato.       |
| Stato<br>TURCHIA ~                                                                                    | Dove richiederai il visto?                                                                                 |
| Indica il motivo della richiesta del visto<br>Motivazione ~                                           | Dove richiederai il visto?<br>AMBASCIATA ANKARA<br>CONSOLATO GENERALE ISTANBUL<br>CONSOLATO IZMIR (Smirne) |

Ricorda di indicare come motivazione della richiesta del Visto: seleziona quella corretta per il tuo status, solitamente:

- "Voglio trascorrere un periodo di mobilità per studio/tirocinio (ad esempio Erasmus)"
- "Titolo Doppio o Congiunto"

| Visto 🤨                            |                           |                            |   |
|------------------------------------|---------------------------|----------------------------|---|
| Stato                              |                           | Dove richiederai il visto? |   |
| TURCHIA                            | ~                         | AMBASCIATA ANKARA          | ~ |
| Indica il motivo della richiesta   | del visto                 |                            |   |
| Voglio trascorrere un periodo di i | nobilità per studio/tiroc | inio (ad esempio Erasmus)  | ^ |
| Motivazione                        |                           |                            | - |
| Voglio immatricolarmi ad un cor    | so di studio              |                            |   |
| Voglio trascorrere un periodo di   | mobilità per studio/tiro  | cinio (ad esempio Erasmus) |   |
| Erasmus+ o altro programma d       | studio per studio o tirc  | ocini                      |   |
| Titolo Doppio o Congiunto          |                           |                            |   |
| Studenti in visita e free movers   |                           |                            |   |
| Mohilità breve (programmai di c    | ollahorazione etc. )      | Tutta la linguna           |   |
| lipo Corso                         |                           |                            |   |
| Tipo Corso                         | ~                         | O Lingua inglese           |   |

Successivamente si inseriscono:

- Istituzione. Seleziona "Università".
- Nome dell'istituzione. Seleziona "Università degli studi di Parma".
- **Tipo corso**. Seleziona dal menu **Corso/i singolo/i Single course(s)**. Non scegliere altre opzioni.
- Lingue del corso. Seleziona la lingua di erogazione del corso di studi desiderato.
- **Nome corso**. Erasmus Exchange Mobility or other exchange program for study.
- **Curriculum del corso:** Seleziona l'indirizzo desiderato (se non è necessario scegliere verrà automaticamente selezionata la voce "Non presente").

| Corso/i singolo/i - Single course(s)       |                                        |
|--------------------------------------------|----------------------------------------|
| ome corso indicato                         |                                        |
| Erasmus Exchange Mobili                    | ty or other exchange program for study |
| ingua Codice corso di studio presso ateneo |                                        |
|                                            |                                        |
|                                            |                                        |

## **STEP 6**

Una volta terminate la sezione B si apre lo STEP C.

|                                                                                                    | DOMANDA DI PREISCRIZIO                                                                                                    | DNE                                                                                                    |
|----------------------------------------------------------------------------------------------------|----------------------------------------------------------------------------------------------------|----------------------------------------------------------------------------------------------------|
| Hai bisogno di aiuto?<br>Istituzione: Università degli Studi di PARMA<br>Sito: http://www.unipr.it<br>Emaii: admissions@unipr.it<br>Telefono: 139 0521 1921111 | Titoli di studio         Carica i titoli di studio che consentono l'accesso dall'istituzione della formazione superiore, con ed di lingua.         Carica Titolo         Si accettano solo pdf/jpeg/png - 10Mb max         Sfoglia         Nome titolo         Nome titolo | al corso scelto, secondo le informazioni fornite<br>ventuali traduzioni e documenti di supporto e i certificati<br>Titoli Di Studio, Certificati di Lingua e Altro<br>Titoli Di Studio, Certificati di Lingua e Altro v |
|                                                                                                    | CARICA TITOLO                                                                                                    | RIEPILOGO                                                                                                    |

In questa sezione, è possibile allegare tutti i files richiesti.

L'Erasmus and International Home chiede allo studente di allegare un certificato/lettera – emessa dall'Università di provenienza - che provi la vincita della borsa di scambio oltre al Passaporto.

È sempre consigliabile consultare il sito dell'Ambasciata o del Consolato selezionato per individuare i documenti richiesti.

Generalmente sono richiesti:

- Copia del passaporto,
- Lettera di mobilità della propria università,
- (se è disponibile) lettera di conferma della borsa di studio con indicato l'ammontare,
- Learning Agreement proposto.

### **STEP 7**

Questa sezione, RIEPILOGO, serve a controllare e confermare e/o completare i tuoi dati inseriti nella domanda di preiscrizione.

## DOMANDA DI PREISCRIZIONE

| Hai bisogno di aiuto?<br>Istituzione: Università degli Studi di PARMA<br>Sito: http://www.unipr.it<br>Email: admissions@unipr.it<br>Telefono: +39.0521.902111 | Nome<br>Aliye               | Cognome<br>Ozturk       |
|----------------------------------------------------------------------------------------------------|-----------------------------|-------------------------|
|                                                                                                    | Data Nascita<br>15-03-1998  | Sesso<br>F              |
|                                                                                                    | Stato Nascita<br>TURCHIA    | Citta Nascita<br>Ankara |
|                                                                                                    | Cittadinanza 1<br>TURCHIA   | Cittadinanza 2          |
|                                                                                                    | Cittadinanza 3              |                         |
|                                                                                                    | Indirizzo<br>Emniyet, Dögol | Numero Civico<br>6A     |
|                                                                                                    | Stato<br>TURCHIA            | Citta<br>Ankara         |

In fondo alla pagina, conferma la presa visione dell'informativa sul trattamento dei dati e premi il tasto blu "Invia la domanda di preiscrizione".

| PARMA                                                                                                    |
|----------------------------------------------------------------------------------------------------|
| Account identificativo presso l'Università/AFAM/Istituto prescelto                                                                                                    |
| <ul> <li>II/La sottoscritto/a dichiara di essere consapevole che: <ul> <li>i dati e i documenti riportati nella presente "domanda di preiscrizione" corrispondono al vero e di essere consapevole delle responsabilità penali dall'aver prodotto dichiarazione mendace, non veritiera o contenente dati non più corrispondenti a verità, oltre ad essere consapevole che i dati riportati nella presente dichiarazione sono soggetti a controlli di veridicità;</li> <li>la procedura di preiscrizione deve essere perfezionata presso la competente Rappresentanza diplomatico-consolare e non si esaurisce con il solo invio della presente "domanda di prescrizione";</li> <li>l'immatricolazione alle istituzioni della formazione superiore in Italia è disciplinata da apposte Procedure emanate dal Ministero dell'Università e della Ricerca italiano, annualmente pubblicate sul sito www.studiare-in-italia.it/studentistranieri;</li> <li>per immatricolarsi ai corsi di studio è necessario seguire le indicazioni fornite dall'istituzione della formazione superiore responsabile per il corso prescelto e completare le relative procedure, che non si esauriscono necessariamente con il completamento della fase di preiscrizione";</li> <li>la procedura di preiscrizione e la presente "domanda di preiscrizione;</li> <li>la procedura di preiscrizione e la presente "domanda di preiscrizione";</li> <li>a procedura di preiscrizione e la presente "domanda di preiscrizione;</li> <li>la procedura di preiscrizione e la presente "domanda di preiscrizione"; non sostituiscono in alcun modo le procedure di ammissione e immatricolazione al corso prescelto, le quali si perfezioneranno in fase successiva all'ottenimento del visto per motivi di studio, previa verifica dell'autenticità della documentazione prodotta, e non comporta altresi alcuna pretesa o automaticità ai fini del rilascio del relativo visto per motivi di studio;</li> <li>rilascio del visto è esclusiva responsabilità delle competenti Rappresentanze diplomatico-consolari, previa verifica del posseso dei requis</li></ul></li></ul> |
| si impegna a:<br>- fornire prova della necessaria copertura economica e della necessaria copertura assicurativa per cure mediche e<br>ricoveri ospedalieri secondo quanto previsto dalla legge italiana o di impegnarsi a stipulare un contratto per tale<br>copertura assicurativa al suo ingresso in Italia;<br>- inoltrare alla Questura competente entro 8 giorni lavorativi dall'ingresso in Italia la domanda di permesso di<br>soggiorno per STUDENTE, completa della documentazione richiesta;<br>- rientrare nel Paese di residenza alla scadenza del visto se non ammesso o non immatricolato al corso prescelto.                                                                                                    |
| ho preso visione del trattamento dei dati 🗆                                                                                                    |
| Invia la domanda di preiscrizione Torna alla homepage                                                                                                    |
| Premendo questo bottone la tua domanda di preiscrizione sarà inviata all'Università/AFAM/Istituto che hai<br>indicato 1'I Iniversità/AFAM/Istituto verificherà la tua domanda e la inoltrerà con le informazioni sulla tua                                                                                                    |

Dopo aver inviato la domanda di preiscrizione, devi contattare l'Università di Parma (<u>incoming@unipr.it</u>) confermando di aver completato la procedura.

L'Ufficio controllerà la tua iscrizione e aggiungerà le date di scambio; infine ti invierà l'Academic Eligibility (che funge da Lettera di Accettazione) all'Ambasciata/Consolato che avevi selezionato durante la procedura di Universitaly.